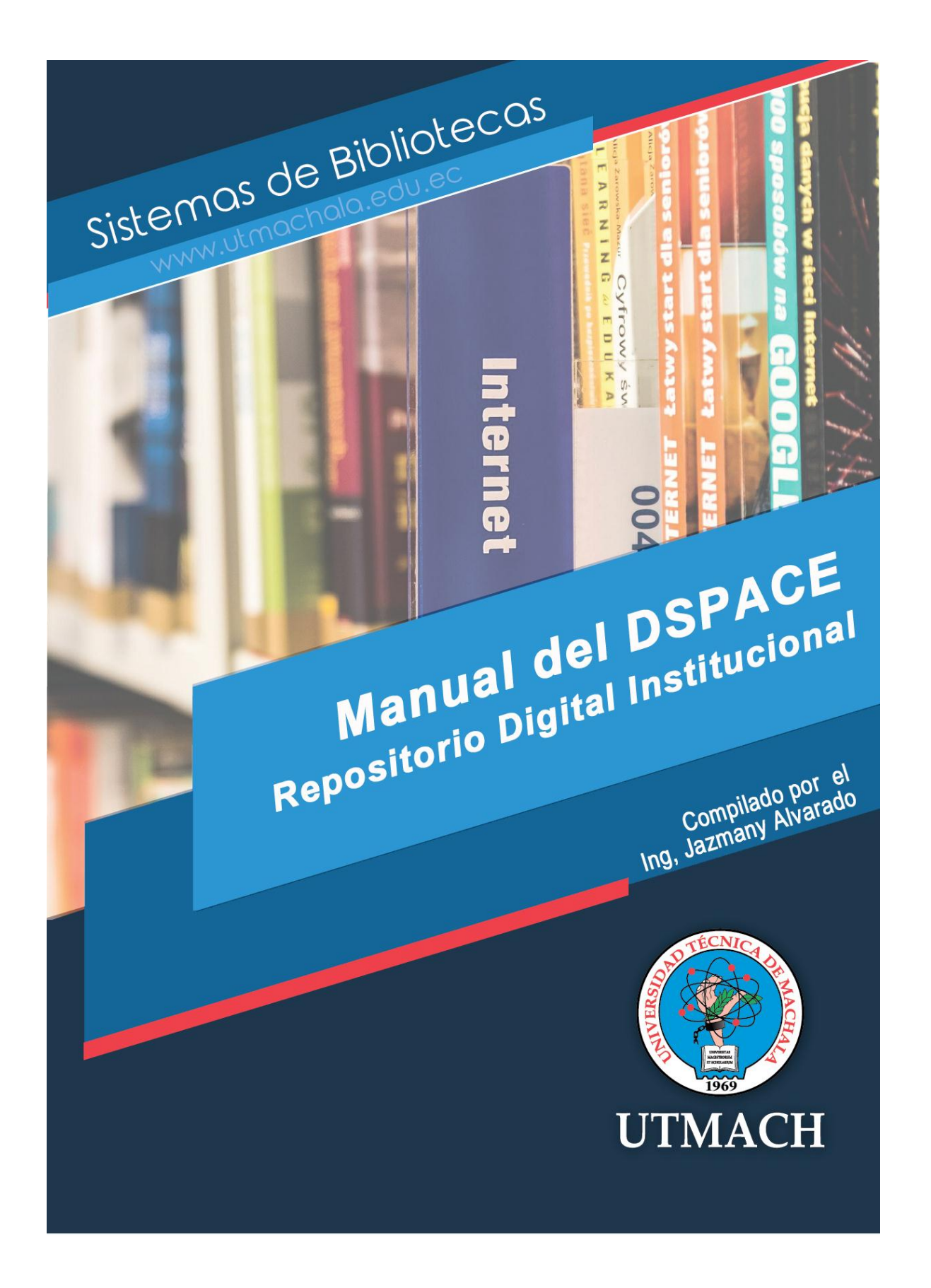

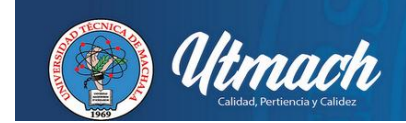

Dspace es un software de código abierto que permite la administración de colecciónes digitales, soporta variedad de datos, incluyendo libros, tesis, fotografías, revistas, videos, etc.

Dspace actualmente es usado por muchas instituciones a nivel nacional y es la base principal de los repositorios institucionales, en el cual se encuentran diferentes comunidades, sub comunidades y colecciones.

| Image: Program and a program and a program and a | Buscar en DSpace                                                 |
|----------------------------------------------------------------------------------------------------|------------------------------------------------------------------|
| (2) Utmach                                                                                                    | Repositorio Digital                                              |
| Repositorio Digital UTMachala                                                                                                    |                                                                  |
| Envíos recientes reciencies reciencies reciencies residencia en la liquidez del comisariato La<br>El pago de las obligaciones fiscales y su incidencia en la liquidez del comisariato La<br>Americana Market Camibo Francisco Guarnizo del cantón Arenillas año 2013 See<br>La planificación tributaría es una herramienta de gestión para una adecuada<br>administración de los recursos organizacionales de la entidad, con la planificación fiscal<br>se tendrà la certeza de conocer cuáles son los impuestos que la empresa ha generado,<br>para poder cumplir con las obl                                                                                                    | > Repositorios Digitales del Ecuador                             |
| Unidades Académicas Descubridor<br>Ella una comunidad para visualizar sus colecciones. Autor Mat<br>repositorioutmachala.edu.ec                                                                                                    | terias Fecha de la publicación<br>ES 🔊 🕢 😭 📲 21.25<br>19/07/2016 |
| En la parte superior se encuentr                                                                                                    | a la Barra de búsqueda,                                          |
| Buscar en DSpace                                                                                                    | a opción permite realizar una                                    |

### **REPOSITORIO DIGITAL INSTITUCIONAL**

búsqueda general en todo el repositorio digital.

El repositorio digital de la UTMACH está compuesto por las siguientes comunidades:

- 1. Investigación
- 2. Postgrados
- 3. Publicaciones
- 4. Unidad Académica de Ciencias Agropecuarias

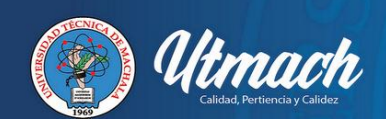

- 5. Unidad Académica de Ciencias Empresariales
- 6. Unidad Académica de Ciencias Químicas y de la Salud
- 7. Unidad Académica de Ciencias Sociales
- 8. Unidad Académica de Ingeniería Civil

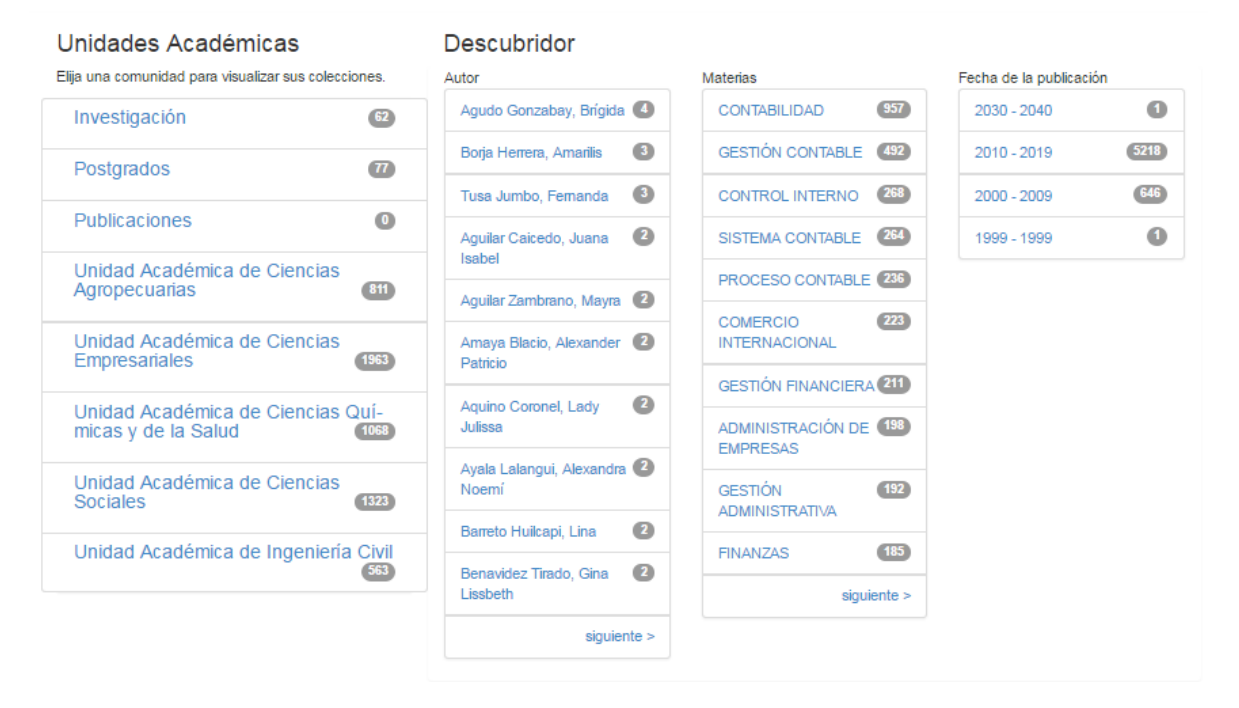

### COMUNIDAD DE INVESTIGACION

Como se puede apreciar en la imagen la comunidad de Investigación cuenta con 62 Items ingresados, y en la parte inferior está la opción de Envíos recientes, la cual permite visualizar el ultimo Items ingresado en la comunidad.

Dentro de esta comunidad se encuentra una barra de búsqueda denominada "Buscar por", esta opción permite al usuario realizar una búsqueda por Fecha de Publicación, Autor, Titulo y Materia. Al buscar dentro de la comunidad por una de las opciones mencionadas se obtiene un resultado más concreto y especifico.

| Calidad, Pertiencia y Calidez                                         |                                             | DIRECCI<br>SISTEMAS | ÓN ACADÉMICA<br>DE BIBLIOTEC |
|-----------------------------------------------------------------------|---------------------------------------------|---------------------|------------------------------|
| Repositorio Digital UTMachala                                         |                                             |                     |                              |
| Investigación : [62] Página de in                                     | icio de la comunidad 💶                      |                     |                              |
| Envíos recientes <b>essentes</b> essentes for a clasificación taxonóm | RSS<br>ica de algunos suelos dedicados a la |                     |                              |
| actividad agrícola de la provincia de El Oro.<br>∢                    | See                                         | >                   |                              |
| 0000                                                                  | 00000                                       |                     |                              |
| car por                                                               |                                             |                     |                              |
| Fecha Publicación                                                     | Autor                                       | Título              | Materia                      |

La comunidad de investigación está compuesta por una sub comunidad llamada Revista Científica Cumbres y 3 colecciones, Artículos Científicos, Memorias de Congresos y Proyectos.

| Subcomunidades dentro de esta comunidad | Colecciones en esta comunidad |
|-----------------------------------------|-------------------------------|
| Revista Científica Cumbres [11]         | Artículos Científicos [8]     |
|                                         | Memorias de congresos [43]    |
|                                         | Proyectos [0]                 |

Al ingresar a la colección de Artículos Científicos se puede apreciar que cuenta con 8 Items ingresados, estos ítems están detallados por Fecha de publicación, Titulo y Autores como se aprecia en la imagen:

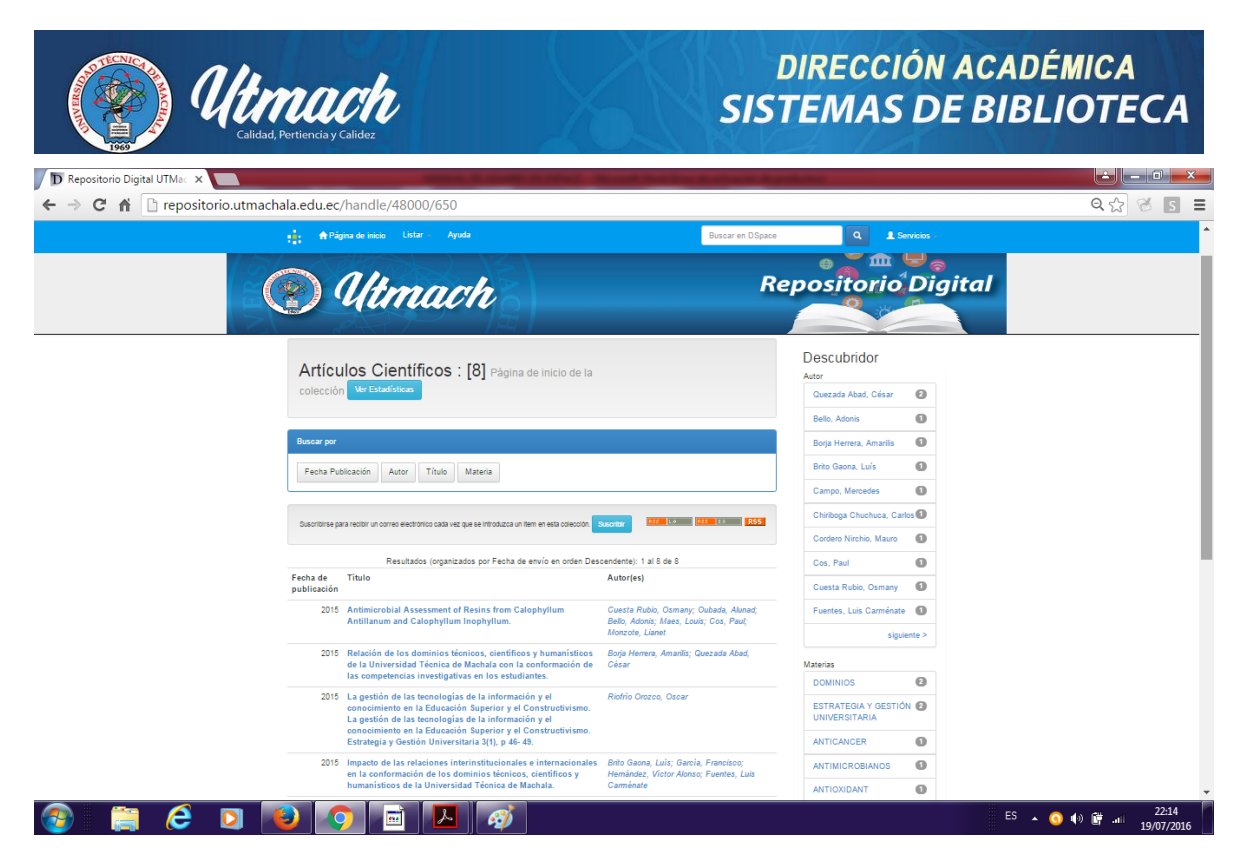

Si selecciona uno de los Items que se presentan en el listado, obtendrá como resultado una descripción del Ítem con los siguientes campos; Tipo de material, Titulo, Autor, Palabras claves, Fecha de publicación, Acceso, Licencia, Cita, Other, Lenguaje, Año, Url, ISBN, Colección.

| Repositorio Digital UTMachala / Investigación / Artículos Científicos |                                                                                                    |  |  |  |  |  |  |
|-----------------------------------------------------------------------|----------------------------------------------------------------------------------------------------|--|--|--|--|--|--|
| Por favor, use este identifi                                          | icador para citar o enlazar este item: http://repositorio.utmachala.edu.ec/handle/48000/5090                                                                                                    |  |  |  |  |  |  |
| Tipo de Material:                                                     | article                                                                                                    |  |  |  |  |  |  |
| Título :                                                              | Antimicrobial Assessment of Resins from Calophyllum Antillanum and Calophyllum Inophyllum.                                                                                                    |  |  |  |  |  |  |
| Autor :                                                               | Cuesta Rubio, Osmany<br>Oubada, Alunad<br>Bello, Adonis<br>Maes, Louis<br>Cos, Paul<br>Monzote, Lianet                                                                                                    |  |  |  |  |  |  |
| Palabras clave :                                                      | TRYPANOSOMA; PHYTOTHERAPY RESEARCH                                                                                                    |  |  |  |  |  |  |
| Fecha de publicación :                                                | 2015                                                                                                    |  |  |  |  |  |  |
| Acceso:                                                               | openAccess                                                                                                    |  |  |  |  |  |  |
| Licencia:                                                             | http://creativecommons.org/licenses/by-nc-sa/3.0/ec/                                                                                                    |  |  |  |  |  |  |
| Citación :                                                            | Cuesta Rubio, O., Oubada, A., Bello, A., Maes., L., Cos, P., Monzote, L., (2015) Antimicrobial Assessment of Resins from Calophyllum Antillanum<br>and Calophyllum Inophyllum. Phytother Res. 29 (12), p 1991-1994. |  |  |  |  |  |  |

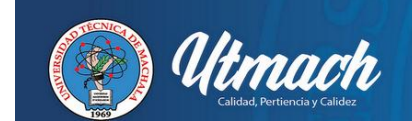

# DIRECCIÓN ACADÉMICA SISTEMAS DE BIBLIOTECA

| metadata.dc.identifier.other: | AA 008                                                                                                    |             |        |           |                  |  |  |  |  |  |
|-------------------------------|----------------------------------------------------------------------------------------------------|-------------|--------|-----------|------------------|--|--|--|--|--|
| metadata.dc.language.iso:     | spa                                                                                                    |             |        |           |                  |  |  |  |  |  |
| metadata.dc.format.extent:    | pp. 1991.1994                                                                                                    |             |        |           |                  |  |  |  |  |  |
| Descripción :                 | The Calophyllum genus is well-known for its antimicrobial and cytotoxic activities, and therefore, we analyzed these biological activities for resins of Calophyllum antillanum and Calophyllum inophyllum growing in Cuba. C. antillanum resins sbowed a potent activity against Plasmodium falciparum (IC50 0.3 0.1 µg/mL), while its cytotoxicity against MRC-5 cells was much lower (IC50 2L6:11.1 µg/mL). In contrary, the resin of C. inophyllum sbowed an unspecific activity. The presence of apetalic acid, isoapetalic acid, calolongic acid, pinetoric acid pinetoric acid m in c. antillanum resins was also confinned. These results demonstrated for the first time the potential activity of C. antillanum resins against Pfalciparum. Copyright© 2015 Jobo Wiley Sons, Ltd. |             |        |           |                  |  |  |  |  |  |
| URI :                         | http://repositorio.utmachala.edu.ec/handle/48000/5090                                                                                                    |             |        |           |                  |  |  |  |  |  |
| ISSN :                        | 0031-1820                                                                                                    |             |        |           |                  |  |  |  |  |  |
| Aparece en las colecciones:   | Artículos Científicos                                                                                                    |             |        |           |                  |  |  |  |  |  |
| Ficheros en este ítem:        |                                                                                                    |             |        |           |                  |  |  |  |  |  |
| Fichero                       |                                                                                                    | Descripción | Tamaño | Formato   |                  |  |  |  |  |  |
| ART. 0014 Antimicrobial asses | ssment of resins from calophyllum.pdf                                                                                                    |             | 3.4 MB | Adobe PDF | Visualizar/Abrir |  |  |  |  |  |

En la parte inferior de la descripción del Ítem se encuentran los archivos fuente de la publicación realizada; estos archivos pueden estar en diferentes formatos como Pdf, Word, Excel, Jpg, etc. Y en ciertos archivos se encuentra una presentación indicando que el documento solo puede ser consultado en sala.

#### ADMINISTRACION

El repositorio digital cuenta con un módulo de Administración que se puede acceder seleccionando la opción Servicios ubicado en la parte superior derecha de la página.

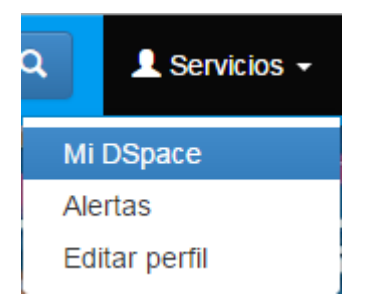

Al seleccionar la opción "Mi Dspace", aparecerá una nueva ventana requiriendo las credenciales de acceso como la "Dirección de correo electrónico" y "Contraseña".

| <b>Utmach</b><br>Calidad, Pertiencia y Calidez                                                                           | DIRECCIÓN ACADÉMICA<br>SISTEMAS DE BIBLIOTECA |
|----------------------------------------------------------------------------------------------------|-----------------------------------------------|
| Entrar en DSpace                                                                                                    | Ayuda                                         |
| ¿Usuario nuevo? haga clic para registrarse.<br>Introduzca su dirección de correo electrónico o nombre de usuario y su co | ntraseña:                                     |
| Dirección de correo<br>electrónico:                                                                                      | 1                                             |
| Contraseña:                                                                                                    |                                               |
| ¿Olvidó su contraseña?                                                                                                   | Entrar                                        |

Al ingresar las credenciales aparecerá la siguiente ventana con los datos del administrador:

| Repositorio Digital UTMachala                    |       |  |  |  |  |  |  |  |
|--------------------------------------------------|-------|--|--|--|--|--|--|--|
| Mi DSpace : Jazmany Alvarado                     | Ayuda |  |  |  |  |  |  |  |
| Comenzar un nuevo envio Ver los envios aceptados |       |  |  |  |  |  |  |  |

Para comenzar un nuevo envió es necesario que cada Bibliotecario cuente con los permisos correspondientes.

Desde esta modulo se realiza el envío de nuevos Items a cada una de las colecciones en las diferentes comunidades y sub comunidades.

Para iniciar un proceso de publicación se debe dar clic en la opción "Comenzar nuevo envío" al dar clic en esta opción aparecerá la siguiente ventana con un listado de las colecciones en las cuales va a realizar la publicación.

#### Envío: elegir colección Más ayuda...

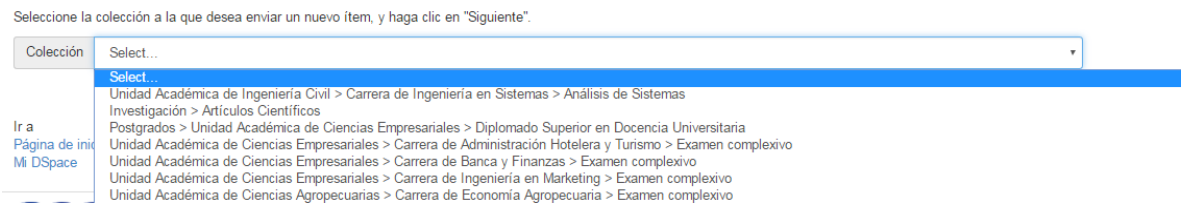

Luego de seleccionar una colección procederemos a llenar un formulario con datos esenciales para describir el ítem que se publicara.

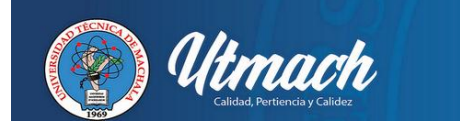

# DIRECCIÓN ACADÉMICA SISTEMAS DE BIBLIOTECA

Describir Describir Subir Verificar License Licencia Completo

### Envío: describa el item (Más ayuda...)

Por favor, rellene la información requerida sobre su envío. En la mayoría de los navegadores puede utilizar la tecla del tabulador para mover el cursor hasta el siguiente recuadro o botón para evitar usar el ratón cada vez.

| Ingrese los nombres de los auto                                                                                                    | pres como aparece en el ejemplo.                          |                                                           |              |
|----------------------------------------------------------------------------------------------------|-----------------------------------------------------------|-----------------------------------------------------------|--------------|
| Autor                                                                                                    | Apellidos, ej. García                                     | Nombre(s) + "J.", ej. Pedro J.                            | + Añadir más |
| Ingrese el nombre como en el e                                                                                                    | jemplo.                                                   |                                                           |              |
| Director de Tesis                                                                                                    | Apellidos, ej. García                                     | Nombre(s) + "J.", ej. Pedro J.                            | + Añadir más |
| Ingrese el título del item.                                                                                                    |                                                           |                                                           |              |
| Título *                                                                                                    |                                                           |                                                           |              |
| Si el tema tiene alguna otros tít                                                                                                    | ulos, por favor ingréselos.                               |                                                           |              |
| Otros Títulos                                                                                                    |                                                           |                                                           | + Añadir más |
| Por favor, indique la fecha de p                                                                                                    | úblicación anterior, o la distribución pública. Usted pue | de dejar de lado el día y/o un mes si no son aplicables.  |              |
| Fecha *                                                                                                    | Mes: (sin mes)                                            | • Día: Año:                                               |              |
| Introduzca la Ciudad y Editorial<br>Ciudad : Editorial<br>Ingrese el estandar para la cita<br>Cita<br>Ingrese paginación según la no<br>Paginación | separado por dos puntos                                   |                                                           |              |
| Introduzca la serie y el número                                                                                                    | asignado a este item.                                     |                                                           |              |
| Serie/Reporte No.                                                                                                    | Nombre                                                    | Número                                                    | + Añadir más |
| Si el documento tiene algun nú                                                                                                    | mero de identificación o código relacionado, por favor,   | , introduzca el tipo y el número o código a continuacion. |              |
| Identificador                                                                                                    | ISSN •                                                    |                                                           | + Añadir más |
| Seleccione el tipo(s) de licencia                                                                                                    | L                                                         |                                                           |              |
| Тіро                                                                                                    | openAccess<br>closedAccess<br>restrictedAccess            | ▲<br>▼                                                    |              |

|                                                                     | timach<br>Calidad, Pertiencia y Calidez                                                                              | DIRECCIÓN ACADÉMICA<br>SISTEMAS DE BIBLIOTECA                             |
|---------------------------------------------------------------------|----------------------------------------------------------------------------------------------------|---------------------------------------------------------------------------|
| Seleccione la licencia.                                             |                                                                                                    |                                                                           |
| Tipo                                                                | Licencia Creative Commons                                                                                            | *<br>*                                                                    |
| Seleccione el tipo(s) de conteni                                    | ido del documento. Para seleccionar mas de un valor en la lista, mantenenga                                          | pulsada la "CTRL" o "Mayus".                                              |
| Тіро                                                                | Boletín<br>Página Web<br>Revista<br>Memoria<br>Material Audiovisual<br>Otro                                          | ~                                                                         |
| Elija el idioma de los principale<br>un conjunto de datos o una ima | s contenidos del tema. Si el idioma no aparece en la lista, seleccione "Otros".<br>agen), por favor seleccione "N/A" | Si el contenido no tiene realmente un idioma (por ejemplo, si se trata de |
| Idioma                                                              | N/A                                                                                                    | *                                                                         |

En el formulario encontramos los siguientes campos:

- Autor: Se debe ingresar los nombres y apellidos.
- Director de Tesis: Se debe ingresar los nombres y apellidos.
- Título: Se debe ingresar el título de la Tesis.
- Fecha: Se debe ingresar la fecha de la tesis.
- Ciudad: Editorial: Se debe ingresar la ciudad y la Editorial (Machala : Universidad Técnica de Machala)

Cancelar/Guardar

- Cita:
- Paginación: Número de páginas de la tesis o documento.
- Serie: Campo queda en blanco
- Identificador: Se escoge el identificador según el tipo de ítem.
- Tipo: Se escoge el tipo de licencia, si es acceso abierto o tendrá restricción.
- Tipo: Se escoge la Licencia Creative Commons.
- Tipo de contenido: Se escoge el tipo de documento, por ejemplo Tesis pregrado, trabajo de titulación, examen complexivo, etc.
- Idioma: Se escoge el idioma en español.

Al llenar el formulario con los datos indicados se procede a dar clic en siguiente y se procede a llenar los siguientes campos.

- Descriptores: Se ingresa las palabras claves que identifican el documento.
- Encabezamiento: Este campo queda en blanco
- Resumen: En este campo se debe ingresar el resumen de la tesis.
- Abstract: En este campo se ingresa el resumen en inglés.
- Auspiciante: Este campo queda en blanco y se da clic en siguiente.

| Describir         Describir         Subir         Verificar         License         Licencia         Completo           Envío:         describa el item (Más ayuda)         Item (Más ayuda)         Item (Más a |     |
|----------------------------------------------------------------------------------------------------|-----|
| Envío: describa el item (Más ayuda)                                                                                                    |     |
|                                                                                                    |     |
| Por favor, introduzca la siguiente informacion sobre su envio.                                                                                                    |     |
| Introduzca las palabras clave del item.                                                                                                    |     |
| Descriptores Añadir                                                                                                    | más |
| Ingrese Encabezamiento de materia                                                                                                    |     |
| Encabezamiento de materia                                                                                                    | más |
| Ingrese el resumen del documento.                                                                                                    |     |
| Resumen                                                                                                    |     |
|                                                                                                    |     |
|                                                                                                    |     |
| Ingrese el resumen en ingles                                                                                                    |     |
| Abstract                                                                                                    |     |
|                                                                                                    |     |
|                                                                                                    |     |
|                                                                                                    |     |
| Introduzca el nombre de los patrocinadores v/o códigos de financiación.                                                                                                    |     |
| Auspiciante                                                                                                    |     |
|                                                                                                    |     |
|                                                                                                    |     |
|                                                                                                    |     |

Luego se procede a subir el o los archivos que se adjuntaran en la publicación y se da clic en siguiente:

| Describir                                                                                                    | Describir | Subir | Verificar | License | Licencia | Completo |  |            |                  |             |
|----------------------------------------------------------------------------------------------------|-----------|-------|-----------|---------|----------|----------|--|------------|------------------|-------------|
| Envío: Subir un fichero Más ayuda<br>Por favor, entre el nombre del fichero que corresponda al ítem. Si hace clic en "Examinar", aparecerá una nueva ventana en la que podrá localizar y seleccionar el fichero.<br>Por favor, tenga en cuenta que el sistema DSpace puede preservar el contenido de ciertos tipos de ficheros mejor que otros. La información sobre los tipos de ficheros y los niveles<br>de soporte para cada uno están disponibles. |           |       |           |         |          |          |  |            |                  |             |
| Select a file or drag & drop files                                                                                                    |           |       |           |         |          |          |  |            |                  |             |
| Por favor, proporcione una breve descripción de los contenidos de este fichero, por ejemplo, "Artículo principal". Descripción del fichero:                                                                                                    |           |       |           |         |          |          |  |            |                  |             |
|                                                                                                    |           |       |           |         |          |          |  | < Anterior | Cancelar/Guardar | Siguiente > |

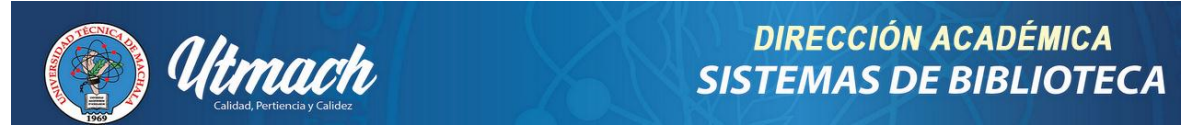

Al seleccionar el archivo y dar clic en siguiente, aparecerá la siguiente presentación indicando que el fichero se subió correctamente:

| Describir                                     | Describir                     | Subir                     | Verificar                 | License                    | Licencia                       | Completo                         |                    |                  |                              |             |
|-----------------------------------------------|-------------------------------|---------------------------|---------------------------|----------------------------|--------------------------------|----------------------------------|--------------------|------------------|------------------------------|-------------|
| Envío: fichero subido correctamente Más ayuda |                               |                           |                           |                            |                                |                                  |                    |                  |                              |             |
| Su fichero fue subido correctamente.          |                               |                           |                           |                            |                                |                                  |                    |                  |                              |             |
| La tabla de a                                 | abajo muestr                  | a los ficher              | os que ha                 | subido para                | a este ítem.                   |                                  |                    |                  |                              |             |
| Bitstream<br>primario                         | Fichero                       |                           |                           |                            |                                | Tamaño                           | Descripción        |                  | Formato del fichero          |             |
| $\bigcirc$                                    | DERECH                        | HO ROMAN                  | IO.docx                   | Î                          | Borrar                         | 33357 bytes                      | Ninguno            | 🖍 Cambiar        | Microsoft Word XML (Conocido | ) Cambiar   |
|                                               |                               |                           |                           |                            |                                | Aŕ                               | iadir otro fichero |                  |                              |             |
| Puede verific                                 | ar que el ficl                | hero(s)ha s               | ido subido                | correctame                 | nte a partir (                 | de:                              |                    |                  |                              |             |
| <ul><li>Hacien</li><li>El siste</li></ul>     | ndo clic en lo<br>ema puede c | s nombres<br>alcular un e | de los fich<br>checksum ( | eros para c<br>que usted p | omprobar lo:<br>ouede verifica | s contenidos.<br>ar. Haga clic a | quí para obtener   | más información. | Mostrar checksums            |             |
|                                               |                               |                           |                           |                            |                                |                                  |                    | < Anterior       | Cancelar/Guardar             | Siguiente > |

A continuación se da clic en siguiente y aparece una ventana con todos los datos ingresados que solicitan con verificación de la información:

| <complex-block>         Cet 10       Preprotectionutmachalameter/submit/discret/submit/discret</complex-block>                                                                                                    | Je       |
|----------------------------------------------------------------------------------------------------|----------|
| <page-header><ul> <li>International designed in the second designed designed design</li></ul></page-header>                                                                                                    | 2 8      |
| <form>         Vertical Vertical Vertical Subjects         Big Control Vertical Subjects         Big Control Vertical Sub</form>                                                                                                    |          |
| <section-header><section-header><section-header><section-header><section-header><section-header><text><text><text></text></text></text></section-header></section-header></section-header></section-header></section-header></section-header>                                                                                                    |          |
| <text><text><text><text><text></text></text></text></text></text>                                                                                                    |          |
| <text><text><text></text></text></text>                                                                                                    |          |
| <text><text><text></text></text></text>                                                                                                    |          |
| In the concert, nor nor, nor, nor, nor, nor, nor, nor,                                                                                                    |          |
| All work weige weige we                                                                                                    |          |
| Pred composer de forma seguin los faberes que la sublo. se acira una nueva exeitada para vasualizante.         Interprete de finais a magnino de faberes de finais a magnino de setuita una nueva exeitada para vasualizante.         Interprete de finais a magnino de setuita una nueva exeitada para vasualizante.         Conspir uno de estos         Interprete de finais a magnino de setuita una nueva exeitada para vasualizante.         Conspir uno de estos         Conspir uno de estos         Conspir uno de estos         Conspir uno de estos         Conspir uno de estos         Topica de consocie de materia         Magnino         Descriptiones       Ninguno         Conspir uno de estos         Descriptiones       Ninguno         Astracta       Ninguno         Astracta       Ninguno         Descriptiones       Ninguno         Astracta       Ninguno         Astracta       Ninguno         Descriptiones       Ninguno         Conspir uno de estos       Ninguno         Conspir uno de estos       Ninguno         Astracta       Ninguno         Conspir uno de estos       Ninguno         Conspir uno de estos       Ninguno         Conspir uno de estos       Ninguno         Astracta </td <td></td>                                                                                                    |          |
| Andre de Brais       Magendo         Marcine de Brais       Magendo         Marcine de Brais <td></td>                                                                                                    |          |
| Construction   Construction   Construction <td></td>                                                                                                    |          |
| The mean of which we define the many of the many of the man                                                                                                    |          |
| Cong These Magne   Cong These Magne   Cong Structure Magne   Cong Structure Magne   Cong Structure Cong Structure   Cong Structure Cong Structure   Cong Structure Cong Structure   Cong Structure Cong Structure   Cong Structure Cong Structure   Cong Structure Cong Structure   Cong Structure Cong Structure   Cong Structure Cong Structure   Cong Structure Cong Structure   Cong Structure Cong Structure   Cong Structure Cong Structure   Cong Structure Cong Structure   Cong Structure Cong Structure   Cong Structure Cong Structure                                                                                                    |          |
|                                                                                                    |          |
|                                                                                                    |          |
| Curder School Marguno<br>Curder School Marguno<br>Server Reporte No. Nirogeno<br>Server Reporte No. Nirogeno<br>To a Lestoria Creative Commons<br>Toma Marguno<br>Exceptores Nirogeno<br>Compri uno de estos<br>Compri uno de estos<br>Compri uno de estos<br>Compri uno de estos<br>Astaria Nirogeno<br>Astaria Nirogeno<br>Astaria Nirogeno<br>Astaria Nirogeno<br>Astaria Nirogeno<br>Astaria Compri uno de estos<br>Compri uno de estos<br>Compri uno de                                                                                                    |          |
| Cita       Ningwo         Cita       Ningwo         Settingtonia       Ningwo         Discriptione       Ningwo         Top       Levela Crative Connoise         Top       Ningwo         Listeria       Ningwo         Descriptores       Ningwo         Descriptores       Ningwo         Encabezamento de marcia       Ningwo         Actisati       Ningwo         Actisati       Ningwo         Actisati       Ningwo         Concelezionetti       Actisation         Actisation       Ningwo         Actisation       Ningwo         Actisation       Connoisation      <                                                                                                    |          |
| Pageación       Ninguno         Berendente No.       Ninguno         Descriptores       Ninguno         Berendente       Ninguno         Berendente       Ninguno         Berendente       Ninguno         Berendente       Ninguno         Berendente       Ninguno         Berendente       Ninguno         Berendente       Ninguno         Autoria       Ninguno         Resendente       Ninguno         Resendente       DERECHO ROMANO deser - Minnescht Word XML (Genoede)       Aladir a barrar un fectue         Resendente       DERECHO ROMANO deser - Minnescht Word XML (Genoede) ad de numerati                                                                                                    |          |
| Selence Reports No. Ningwo   Dro Ningwo   Dro Lestoic Sealure Commons   Bro Selence Reports No.   Bro Ningwo   Conservation de materia Ningwo   Sectorization de materia Ningwo   Sectorization de materia Ningwo   Astact do materia Ningwo   Astact do materia Ningwo   Astact do materia Ningwo   Exceptionera Ningwo   Astact do materia Ningwo   Astact do materia Ningwo  <                                                                                                    |          |
| Metroficador       Ninguno         Too       Leccial Creative Commons         Too       Ninguno         Bascriptores       Ninguno         Descriptores       Ninguno         Encobasamiento de materia       Ninguno         Astracti       Ninguno         Astraction       Ninguno         Encobasamiento de materia       Ninguno         Astraction       Ninguno         Astraction       Ninguno         Astraction       Ninguno         Astraction       Ninguno         Astraction       Ninguno         Astraction       Ninguno         Astraction       Ninguno         Astraction       Ninguno         Astraction       Ninguno         Astraction       Ninguno         Astraction       Ninguno         Materia       Ninguno         Astraction       Ninguno         Astraction       Ninguno         Astraction       Ninguno         Astraction       DERECHO ROMANO dese - Mininget Mit Vond XML (Concode)       Afadro a barrar un fichero         Concelar/Bunder       Concelar/Bunder       Concelar/Bunder       Rescriptione           Concelar/Bunder       Conce                                                                                                    |          |
| To       Minguno         To       Lescal Catalue Connuos         To       Ninguno         Bescriptores       Ninguno         Excalacamiento de matera       Ninguno         Resume       Ninguno         Aspaciantes de matera       Ninguno         Resume       Ninguno         Resume       Aspaciantes         Resume       DERECHO ROMANO.doze - Minescht Word XML (Connoldo)         Aspaciantes       Ninguno         Resume       Aspaciantes         <                                                                                                    |          |
| Yoo       Laceta Crastive Commits         Bio       Bio         Bio       Ninguno         Descriptores       Ninguno         Exclusionamento de materia       Ninguno         Exclusionamento de materia       Ninguno         Astracti       Ninguno         Astracti       Ninguno         Astracti       Ninguno         Astracti       Ninguno         Astracti       Ninguno         Astracti       Ninguno         Astracti       Ninguno         Astracti       Ninguno         Astracti       Ninguno         Astracti       Ninguno         Astracti       Ninguno         Astractione       Ninguno         Astractione       Ninguno         Astractione       Ninguno         Astractione       Ninguno         Astractione       Ninguno         Astractione       Ninguno         Astractione       Oto Comments         Astractione       Oto Comments         Astractione       Oto Comments         Comments       Ninguno         Comments       Ninguno         Comments       Oto Comments         Comments                                                                                                    |          |
| Indiana       Letrice Universe         Tog       Letrice Vision         Lidona       Kinguro         Descriptores       Ninguro         Encabezamiento de materia       Ninguro         Encabezamiento de materia       Ninguro         Astracti de materia       Ninguro         Astracti de materia       Ninguro         Astracti de materia       Ninguro         Astracti de materia       Ninguro         Astracti de materia       Ninguro         Astracti de materia       Ninguro         Astracti de materia       Ninguro         Astracti de materia       Ninguro         Astracti de materia       Ninguro         Astracti de materia       Ninguro         Astracti de materia       Ninguro         Astracti de materia       Ninguro         Astracti de materia       Ninguro         Astracti de materia       Minguro         Astracti de materia       Minguro         Astracti de materia       Astracti de materia         Visit de avera to Defenderational de formances de la de avera to Defenderational de formational de de avera to Defenderational de formational de de avera to Defenderational de formational de formational de formational de de avera to Defenderational de formational de formational de formateria                                                                                                    |          |
| Idoma       Minguno         Idoma       Minguno         Descriptores       Minguno         Enclateamento de materia       Minguno         Astanta       Minguno         Astanta       Minguno         Fielderos subdor:       DEEECHO ROMANO.deer - Minesch Word XML (Cenacide)       Abadr o borrar un fichero          Astanta       Minguno            Astanta       Minguno            Astanta       Minguno            Astanta       Minguno            Astanta       Minguno            Astanta       Minguno            Astanta       Minguno             Astanta       Minguno <td< td=""><td></td></td<>                                                                                                    |          |
| Liona Ninguno Descriptores Minguno Descriptores materia Ninguno Ecobascamento de materia Ninguno Activati Ninguno Activati Ninguno Ficheres subitos: DERECHO ROMANIO dese - Microsoft Word XML (Conoccio) Atlanto o borrar un fichero Cancelar/Guedar Cancelar/Guedar Cancelar                                                                                                    |          |
|                                                                                                    |          |
|                                                                                                    |          |
|                                                                                                    |          |
| Adatadi<br>Auspicante Nigguro<br>Ficheras subdas: DERECHO ROMANO.dex - Monseh Word XML (Cenado)<br>Afadri o borar un fichero<br>< Anterior Cancelar/Guedar <u>Separate &gt;</u><br>Cancelar/Guedar <u>Separate &gt;</u><br>Cancelar/Guedar <u>Separate &gt;</u><br>Concelar/Guedar <u>Separate &gt;</u><br>Concelar/Guedar <u>Separate &gt;</u><br>Concelar/Guedar <u>Separate &gt;</u><br>Concelar/Guedar <u>Separate &gt;</u><br>Concelar/Guedar <u>Separate &gt;</u><br>Concelar/Guedar <u>Separate &gt;</u><br>Concelar/Guedar <u>Separate &gt;</u><br>Concelar/Guedar <u>Separate &gt;</u><br>Concelar/Guedar <u>Separate &gt;</u><br>Concelar/Guedar <u>Separate &gt;</u><br>Concelar/Guedar <u>Separate &gt;</u><br>Concelar/Guedar <u>Separate &gt;</u><br>Concelar/Guedar <u>Separate &gt;</u><br>Concelar/Guedar <u>Concelar/Guedar</u> <u>Separate &gt;</u><br>Concelar/Guedar <u>Separate &gt;</u><br>Concelar/Guedar <u>Separate &gt;</u><br>Concelar/G |          |
| Aspelante Maguno<br>Aspelante Maguno<br>Ficheros sublices: DERECHO ROMANO.deex - Microsoft Word XML (Geneede) Afadr a borrar un fichero<br>< Anterior Cancelar/Guardar Signemice ><br>Afadr a borrar un fichero                                                                                                    |          |
|                                                                                                    |          |
| Ficheres subides: DERECHO ROMANO dece + Moreseft Word XML (Concolde) Ahadr o borrar un fichere<br>< Anterior Cancelar/Guardar Egueteta ><br>PERAL Excede 70 All and 11 Unacated de Conces   Unacated of denses   Unacated Téxics Restricter de Inic.<br>ES • • • • • • • • • • • • • • • • • • •                                                                                                    |          |
|                                                                                                    |          |
| < Anterior CancelarGuardor Siguente >                                                                                                    |          |
| <                                                                                                    |          |
| ET A O 4) 🕅                                                                                                    |          |
|                                                                                                    |          |
|                                                                                                    | .uli _20 |

Luego de la verificación de los datos se procede a seleccionar el tipo de licencia creative commons.

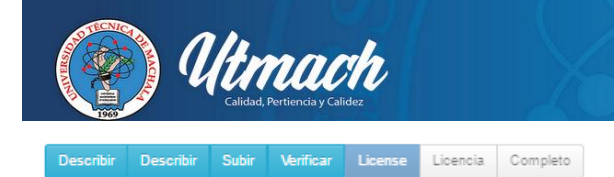

# Envío: usar una licencia Creative Commons

Puede elegir una licencia Creative Commons. Primero debe seleccionar las opciones que le convengan (por defecto estan seleccionadas las menos restrictivas) y después hacer clic sobre el botón "Escoja una licencia". En la siguiente pantalla debe hacer clic sobre "proceed".

| provided by <u>Creative Commans</u>                                                                                                    |                                                                    |                                        |                            |
|----------------------------------------------------------------------------------------------------|--------------------------------------------------------------------|----------------------------------------|----------------------------|
| Las licencias de Creative Commons le ayudan a compartir su obra manteniendo sus derechos o<br>reconozcan su autoria → y sólio en las condiciones que usted especifique aquí. Esta página le | de autor. La gente puede copiar<br>ayuda a escoger estas condicion | y distribuir su obra siempre qu<br>es. | ie le                      |
| Si deseas compartir sin ninguna condición una obra que has creado, escoge <u>CCO</u> . Si estás con<br>han expirado esos derechos, escoge la <u>Etiqueta de Dominio Público</u> .           | npartiendo una obra que no est                                     | á cubierta por derechos de auto        | r o en la que              |
| ¿Permitir usos comerciales de tu obra? ( <u>más información</u> ⊐)<br>® Si<br>© No                                                                                                    |                                                                    |                                        |                            |
| <b>¿Permitir modificaciones de tu obra? (<u>más información</u> □)<br/>⑧ Sí<br/>◎ Sí, siempre que se comparta de la misma manera (<u>más información</u> □)<br/>◎ No</b>                    |                                                                    |                                        |                            |
| Escoge una Licencia                                                                                                    |                                                                    |                                        |                            |
| Aviso: Para licenciar una obra, usted debe ser el titular de los derechos o tener una autorizació                                                                                           | in expresa del titular para hacer                                  | lo.                                    |                            |
| Creative Commons no ofrece ninguna asesoría o servicio legal. Ofrecemos documentos legales                                                                                                  | prediseñados; el resto depende                                     | de usted.                              |                            |
|                                                                                                    |                                                                    |                                        | -                          |
|                                                                                                    | < Anterior                                                         | Cancelar/Guardar                       | No asignar licencia Creati |

En el caso de la licencia se debe escoger la opción "NO" en la primera pregunta y "Si, siempre que se comparta de la misma manera" en la segunda pregunta, luego se da clic en "Escoger una Licencia" y aparece el tipo de licencia seleccionado y se da clic en "proceder"

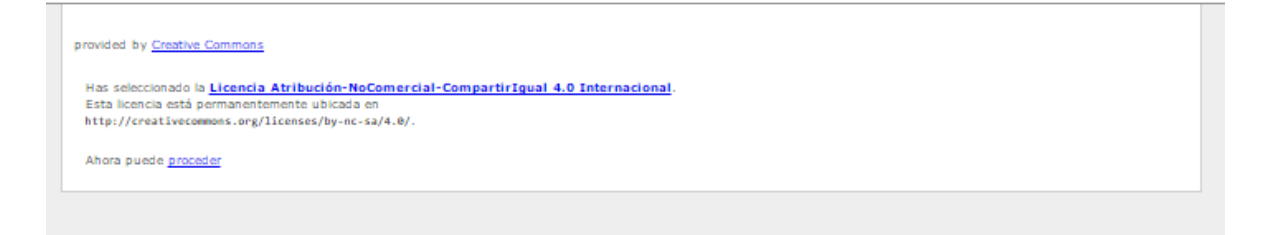

Una vez que se escogió la licencia se procede a aceptar el tipo de licencia que se seleccionó.

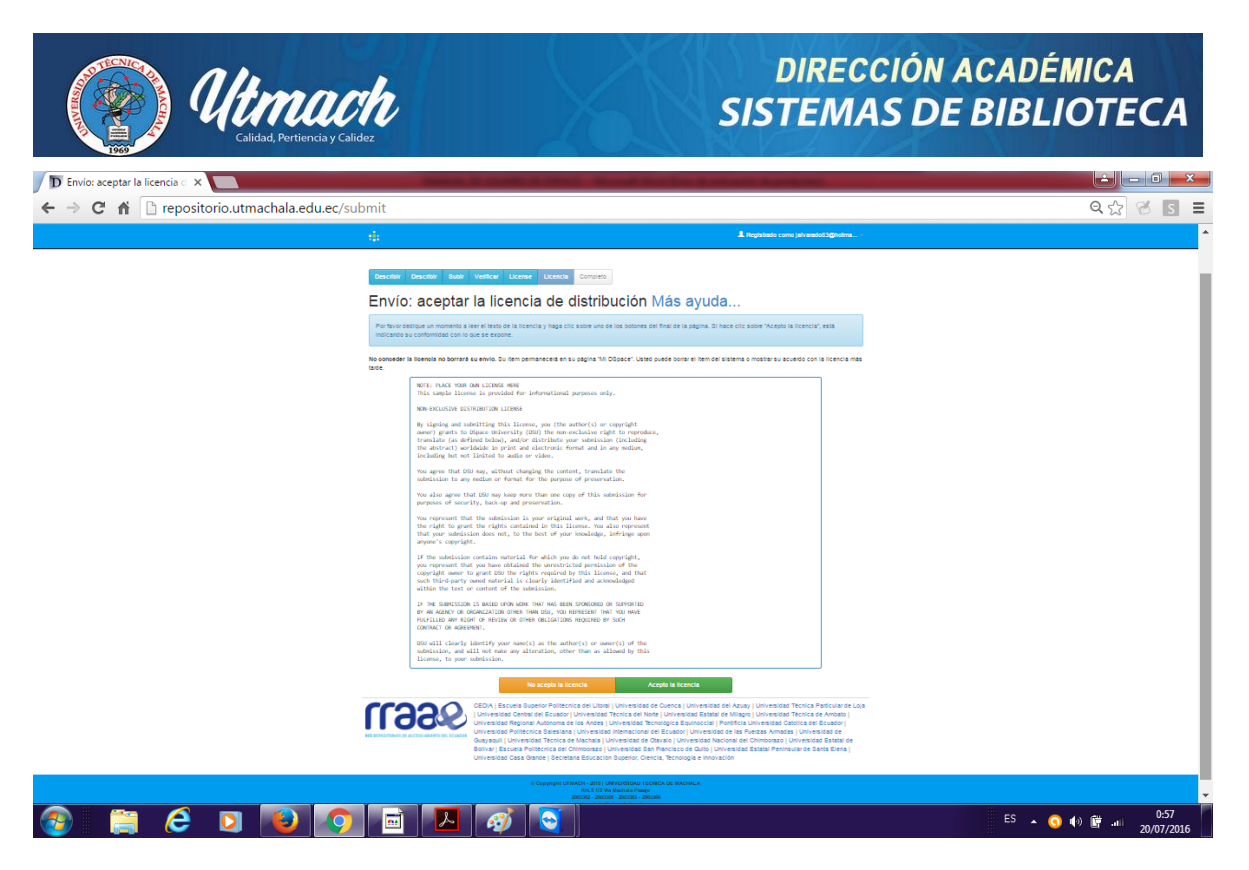

Como último paso se recibe una notificación de "envió finalizado"

Describir Describir Subir Verificar License Licencia Completo

Envío: envio finalizado!

Su envío pasará ahora a un proceso de flujo de trabajo designado para la colección a la que lo está enviando. Recibirá una notificación de correo electrónico tan pronto como su envío pase a formar parte de la colección, o si hubiese algún problema con su envío. También puede comprobar el estado de su envío yendo a la página "Mi DSpace".

Ir a "Mi DSpace" Comunidades y colecciones

Submit another item to the same collection